## Ab 02.09.2019 wird ISI-banking noch sicherer!

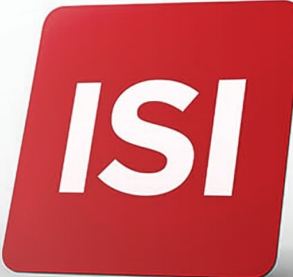

Neuerungen bei Login und Autorisierung von Aufträgen im ISI-banking. Wir erhöhen die **Sicherheitsstandards nach den neuen PSD2-Bestimmungen**.

## LOGIN: 5 SCHRITTE ZUM EINSTIEG INS ISI-BANKING mit Ihrem neuen ISI-key.

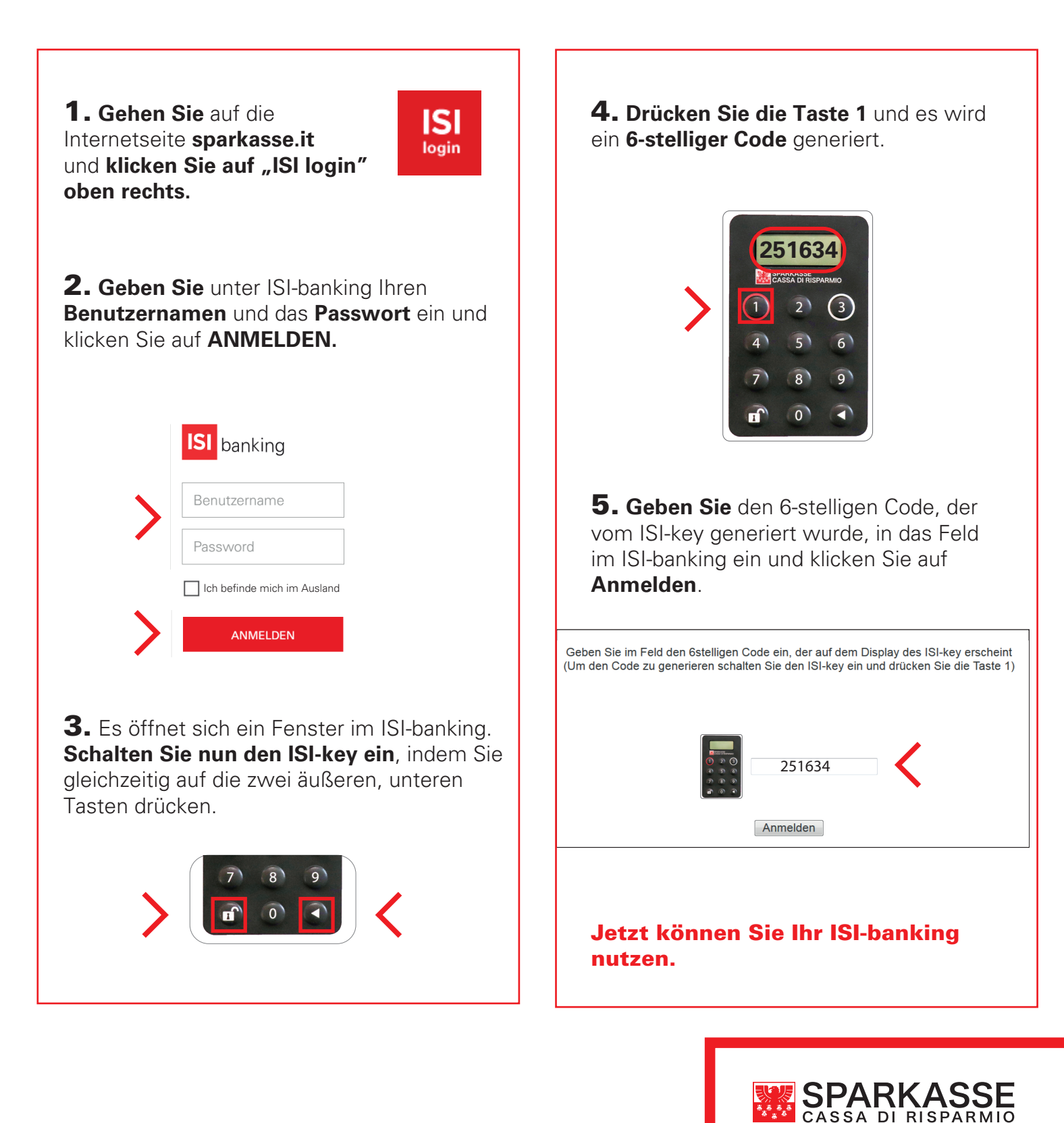

## **GENEHMIGUNG AUFTRÄGE:** 5 SCHRITTE ZUR AUTORISIERUNG VON AUFTRÄGEN IM ISI-BANKING.

Geben Sie den Auftrag (Überweisung, Aufladung usw.) im ISI-banking ein. Am Ende der Zusammenfassung des Auftrages befinden sich die Felder zur AUTORISIERUNG.

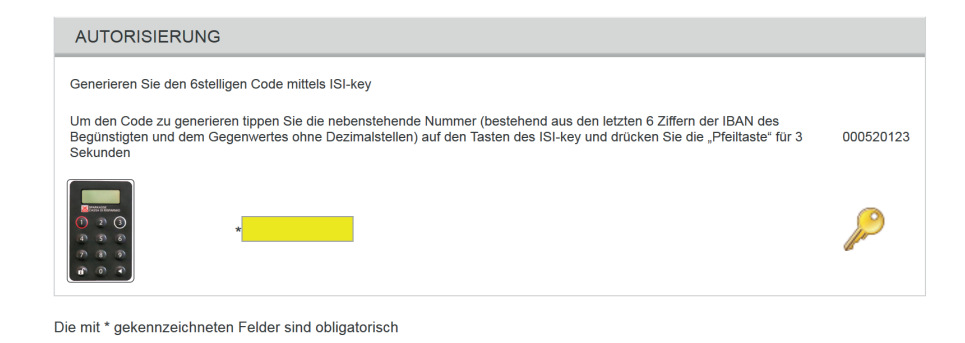

**1. Schalten Sie den ISI-key ein**, indem Sie gleichzeitig auf die zwei äußeren, unteren Tasten drücken.

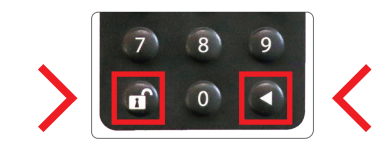

2. Drücken Sie die Taste 3 des ISI-key.

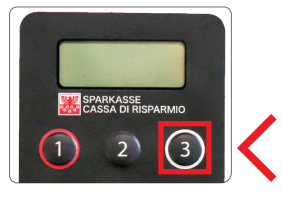

**3.** Tippen Sie auf den Tasten des ISI-key die im ISI-banking angegebene Nummer ein.

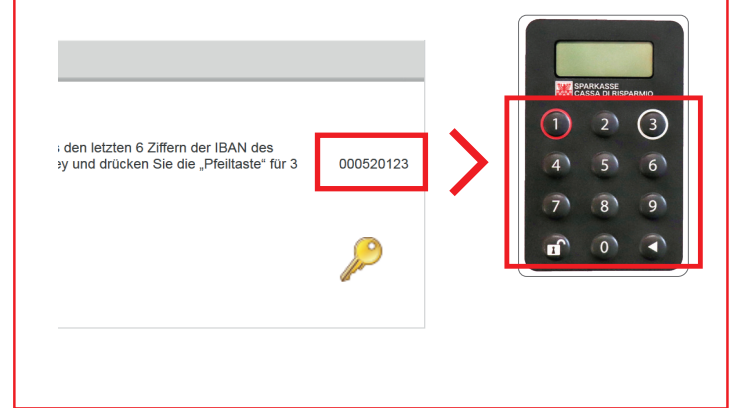

**4. Drücken Sie für ca. 3 Sekunden** die Pfeiltaste rechts unten, es wird ein 6-stelliger Code generiert.

GENEHMIGEN

ABBRECHEN

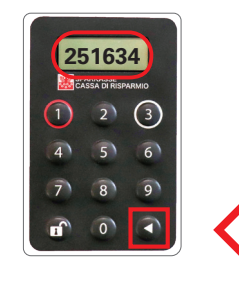

**5. Geben** Sie den 6-stelligen Code im ISI-banking ein und genehmigen Sie den Auftrag.

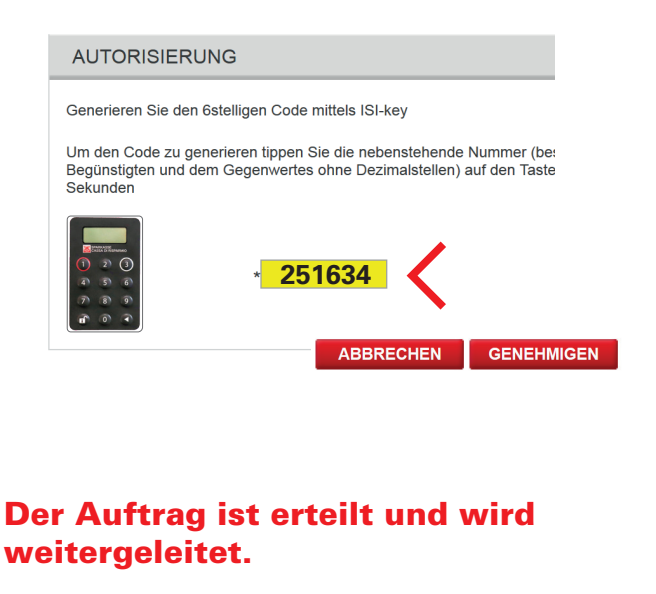

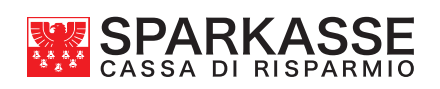